# MANUAL PENGGUNA

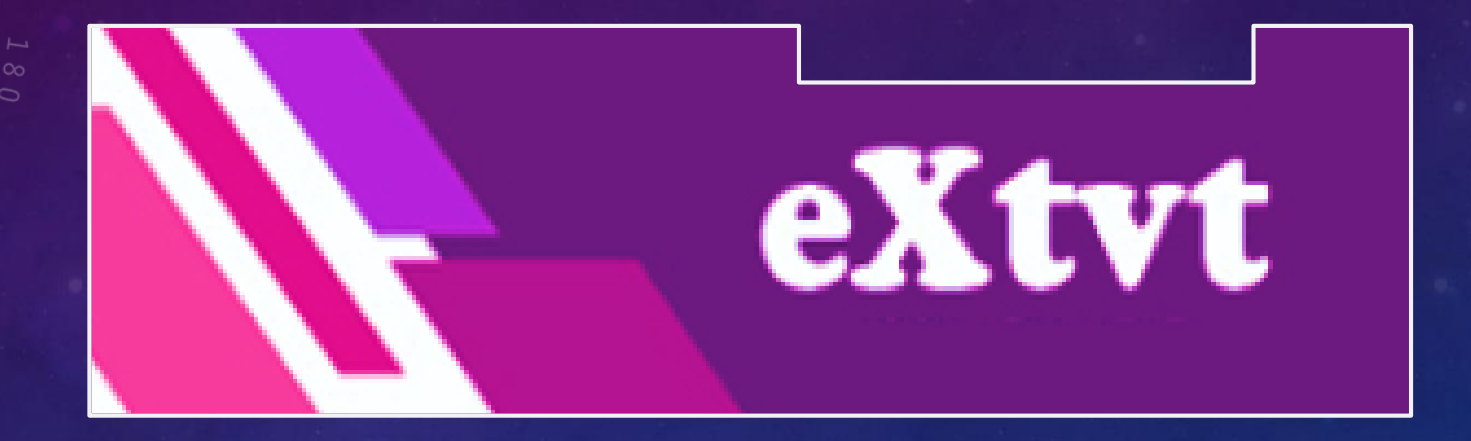

# **PENYEMAK LAPORAN**

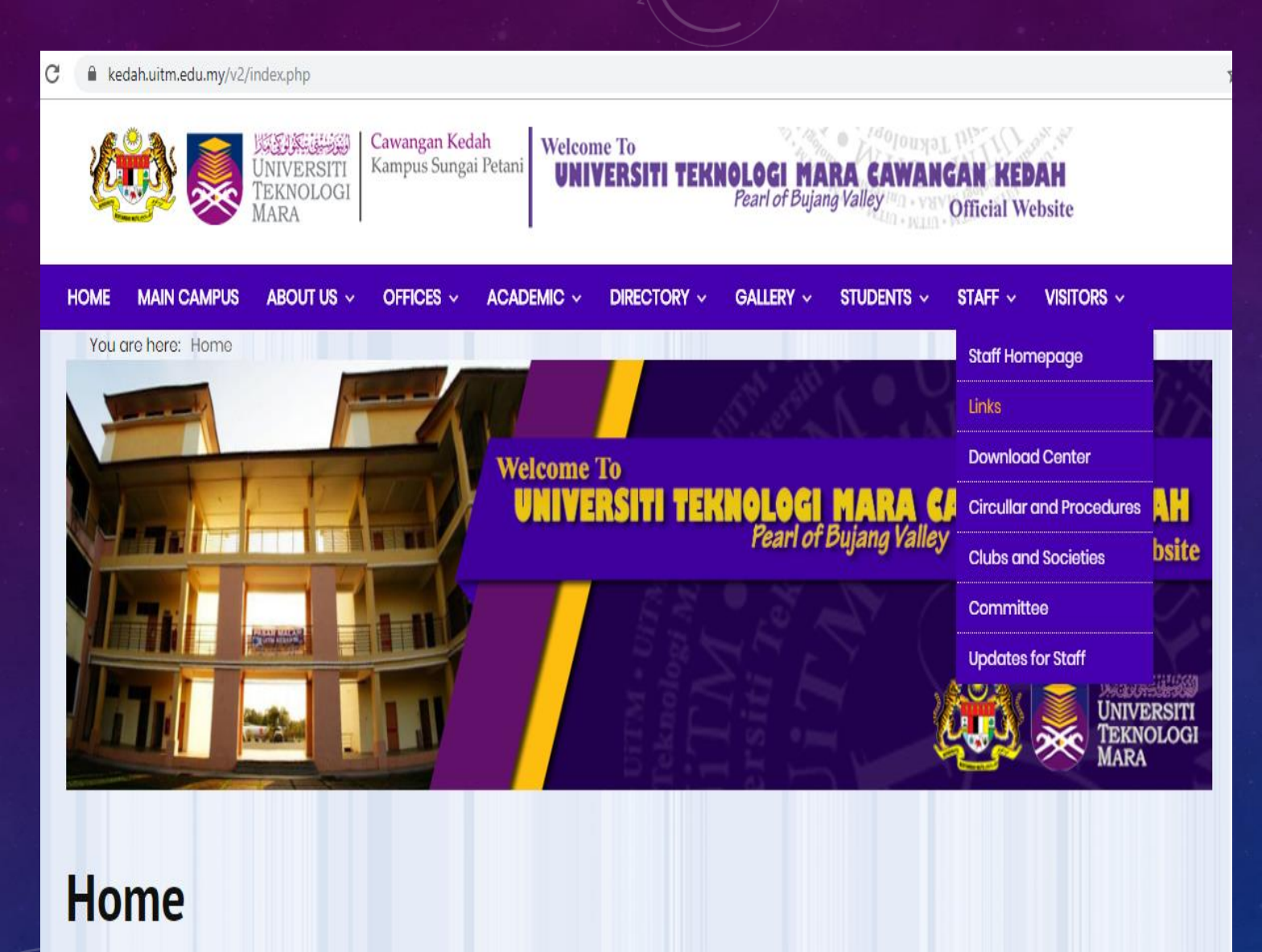

1. Buka laman web UiTM Cawangan Kedah di <u>https://kedah.uitm.edu.my</u> /v2/

2. Klik menu **STAFF** dan pilih **Links** 

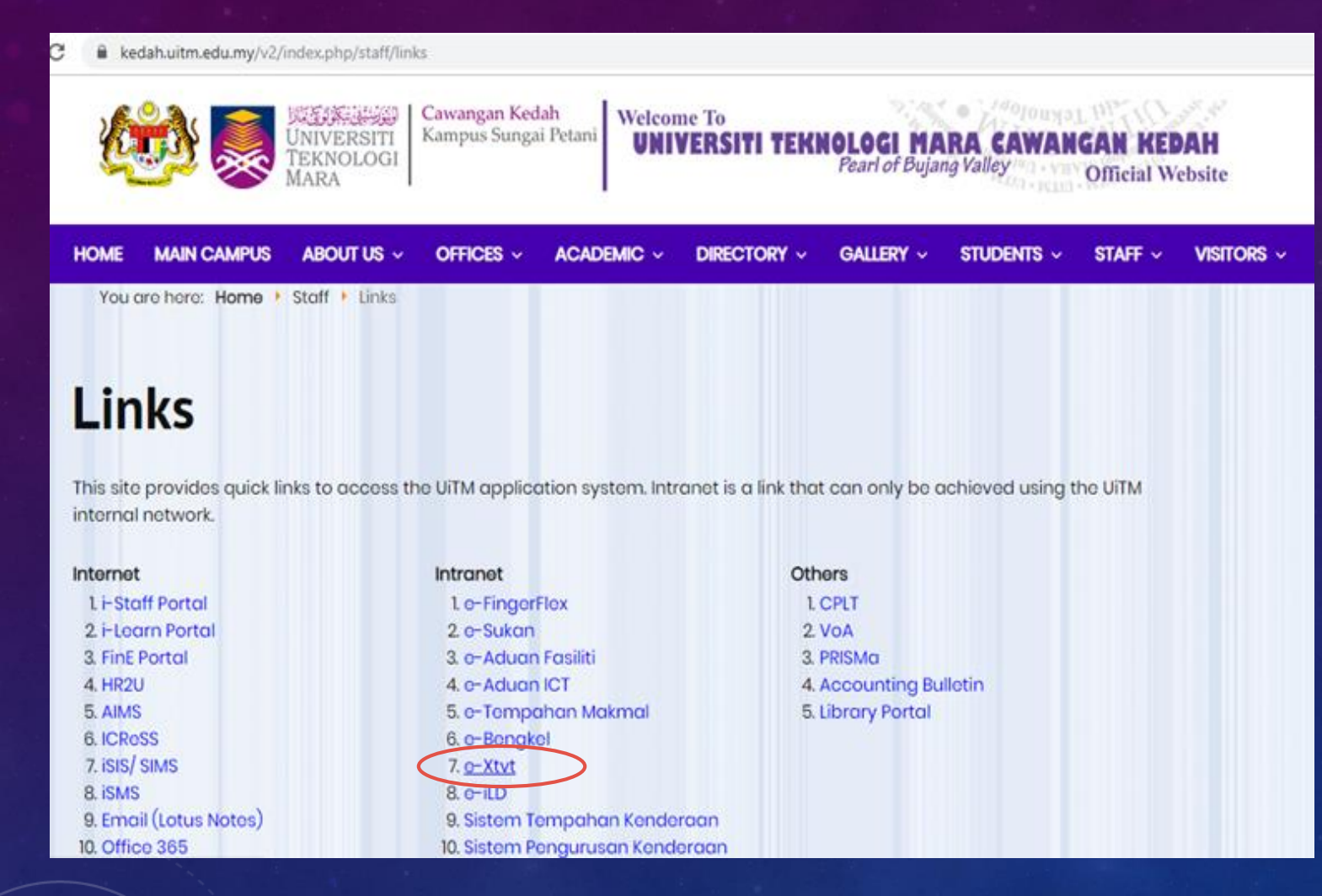

## 3. Klik pada menu e-Xtvt

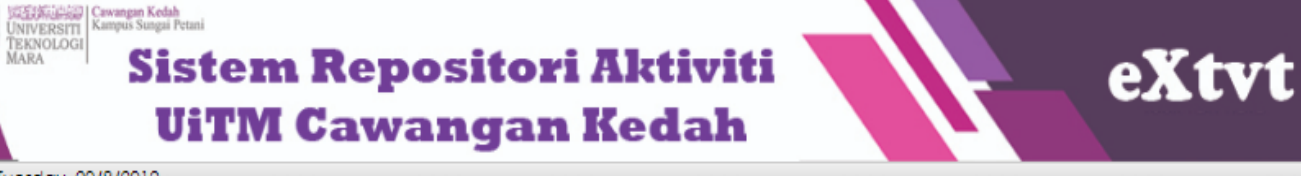

3:53:18 P.M. Tuesday, 20/8/2019

#### LOG MASUK

Nombor Pekerja: 219464 Nombor Kad Pengenalan: (tanpa -)

MASUK

### MANUAL PENGGUNA

Penyedia Laporan
 Penyemak Laporan

Moderator Sistem

#### CARIAN AKTIVITI

- Bulanan

- Tahunan

- Status

Kategori Peserta
 Kluster Program

- Kluster Masyarakat

- Tabung

- Liputan

- KPI

### PENGENALAN SISTEM eXtvt

Sistem Repositori Aktiviti UiTM Cawangan Kedah atau ringkasnya eXtvt, merupakan arkib dalam talian berperanan untuk mengumpul maklumat aktiviti yang telah dijalankan oleh UiTM Cawangan Kedah, terutamanya aktiviti-aktiviti yang melibatkan pelajar dan masyarakat. Ia juga merupakan platform memperkenalkan UiTM Cawangan Kedah kepada masyarakat luar disamping boleh menggalakkan semua pihak melaksanakan aktiviti yang dapat memberi impak kepada semua.

Akses ke sistem ini terbahagi kepada 3 iaitu:

### 1. Penyedia

Staf yang bertanggungjawab memasukkan maklumat aktiviti fakulti/ jabatan/ bahagian/ unit/ kelab/ persatuan/ jawatankuasa masing-masing.

### 2. Penyemak

Staf yang bertanggungjawab membuat semakan atas maklumat yang dimasukkan oleh penyedia laporan.

#### 3. Moderator

Staf yang dilantik untuk membuat semakan dan seterusnya mengesahkan laporan yang dibuat bagi membolehkan maklumat dipaparkan bagi rujukan semua.

\*Sebarang masalah berkaitan proses, sila hubungi Unit Kualiti manakala masalah berkaitan teknikal sistem, mohon hubungi Seksyen ICT.

# Log masuk sistem dengan nombor pekerja dan nombor kad pengenalan.

## 5. Klik bebutang MASUK

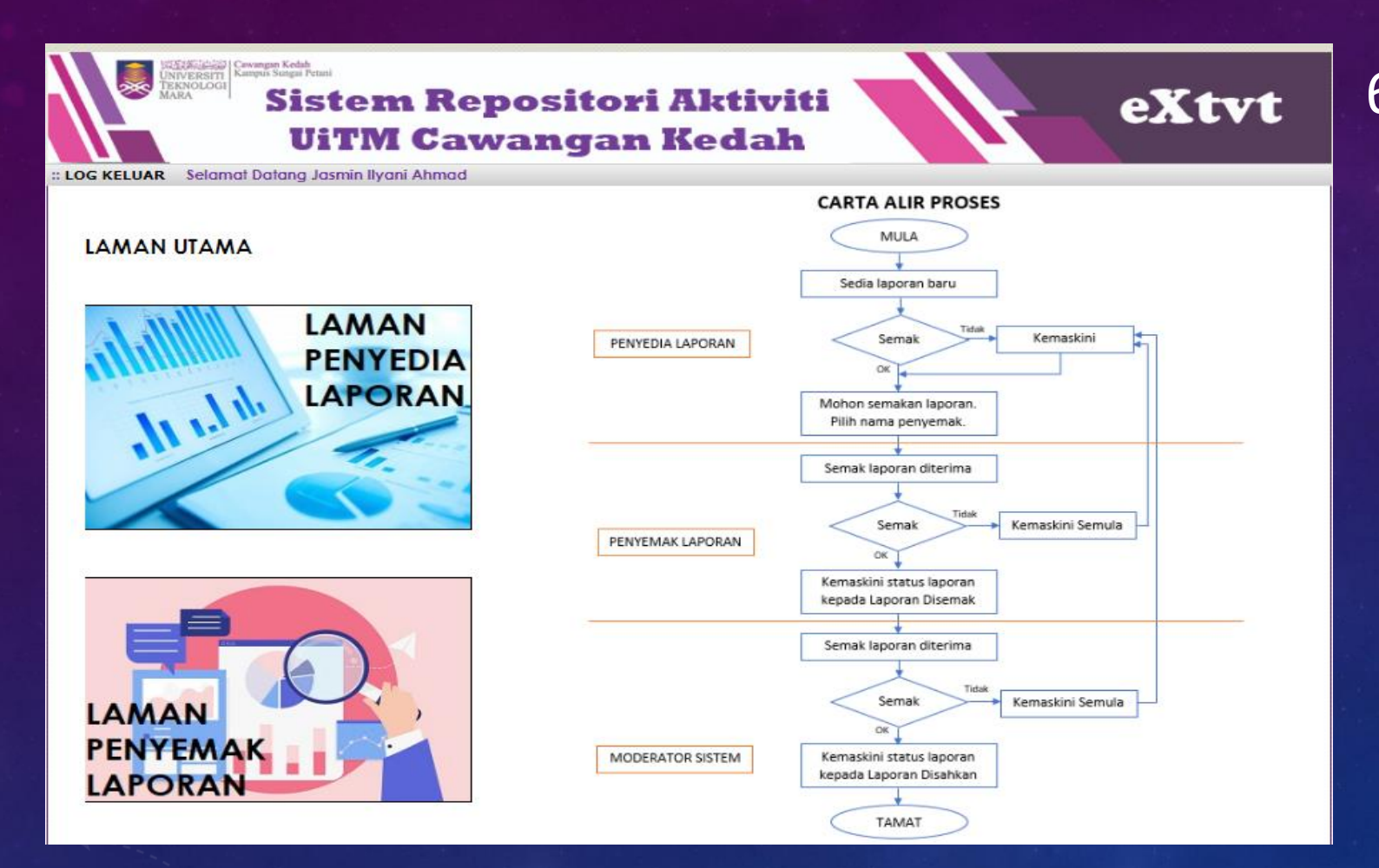

### UNIVERSITI TEKNOLOGI MARA (UITM) CAWANGAN KEDAH

6. Klik LAMAN PENYEMAK LAPORAN.

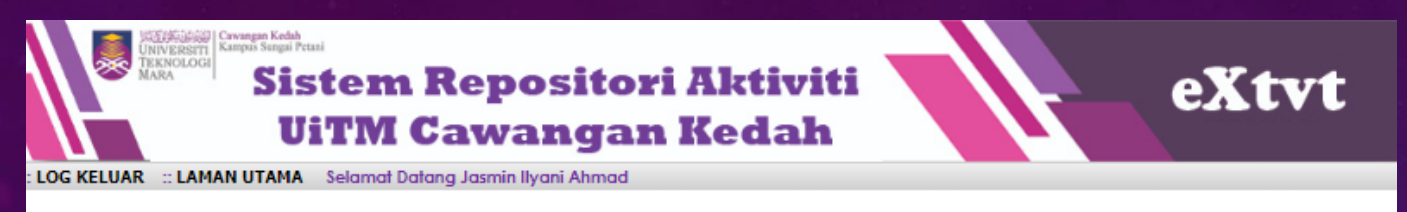

### LAMAN PENYEMAK LAPORAN

| LAPORAN UNTUK DISEMAK |                       |                        |              |               |  |
|-----------------------|-----------------------|------------------------|--------------|---------------|--|
| BIL                   | NAMA PROGRAM          | TARIKH PROGRAM         | TARIKH MOHON | SEMAK LAPORAN |  |
| 1                     | UITM ISLAMIC FEST2017 | 9/11/2017 - 11/11/2017 | 20/08/2019   |               |  |

| LAPORAN YANG TELAH DISEMAK |              |                |                |               |  |
|----------------------------|--------------|----------------|----------------|---------------|--|
| BIL                        | NAMA PROGRAM | TARIKH PROGRAM | STATUS LAPORAN | LAPORAN PENUH |  |

DISEMAK

DISAHKAN

#### RUJUKAN STATUS :

| DRAF       | <ul> <li>Laporan dalam proses penyediaan</li> </ul>           |
|------------|---------------------------------------------------------------|
| SEMAKAN    | <ul> <li>Laporan dalam proses semakan oleh Ketua</li> </ul>   |
| PENGESAHAN | <ul> <li>Laporan dalam proses penaesahan Moderator</li> </ul> |

KEMASKINI SEMUL Laporan perlu dikemaskini semula oleh penvedia Laboran telah disemak oleh Ketua

Laporan telah disahkan oleh Moderator

7. Laporan yang baru dihantar oleh Penyedia Laporan akan berada di senarai Laporan Untuk Disemak.

8. Klik pada 🗾 pada ruangan **SEMAK LAPORAN** untuk menyemak laporan yang telah dihantar.

| Nama Program                    | : | UITM ISLAMIC FEST2017                                                                                                    |  |  |  |
|---------------------------------|---|----------------------------------------------------------------------------------------------------|--|--|--|
| Tarikh                          | : | Mula : 9/11/2017 Tamat : 11/11/2017                                                                                                    |  |  |  |
| Masa                            | : | 9.00 pagi - 5.00 petang                                                                                                    |  |  |  |
| Tempat                          | : | Pusat Islam UiTM Kedah                                                                                                    |  |  |  |
| Anjuran                         | : | ACIS                                                                                                    |  |  |  |
| Kategori Peserta                | : | 🗌 Pelajar Sekolah 🗹 Mahasiswa 🗹 Staf 🗌 Masyarakat 🗌 Lain-Jain                                                                                                    |  |  |  |
| Bilangan Penyertaan             | : | Pelajar Sekolah : Mahasiswa : 1000 Staf : 3 Masyarakat : Lain-lain :                                                                                                    |  |  |  |
| Kluster Program                 | : | Kebajikan Sosial                                                                                                    |  |  |  |
| Kluster Masyarakat              | : | Penuntut Institusi                                                                                                    |  |  |  |
| Rakan Komuniti                  | : | MOU/A:                                                                                                    |  |  |  |
|                                 |   | Tiada MOU/A :                                                                                                    |  |  |  |
| Implikasi Kewanaan              |   | Kas Kasak w Jaco - RM 1000 Tajaga Ditajina - RM 500 Realanaga Readapatas - RM                                                                                                    |  |  |  |
| implikasi kewangan              |   | Kas keselufundan ; kwi 1000 lagaan Direrima ; kwi 300 Penjandan Pendaparan ; kwi -                                                                                                    |  |  |  |
| Nama Penaja                     | - | Syarikat Alif Sdn. Bhd.                                                                                                    |  |  |  |
| Tabung                          | - | Aktiviti Pelajar Akademik (TAPA) V                                                                                                    |  |  |  |
| Liputan                         | : | Media Massa 🔻                                                                                                    |  |  |  |
| Teras Utama                     | : | Teras 1     Teras 2     Teras 3     Teras 4     Teras 5     Teras 6     Teras 7     Teras 8                                                                                                    |  |  |  |
| Ringkasan Program               | - | Program ini menyediakan platform dakwah Islam kepada peserta. Selain itu, ia juga menymp                                                                                                    |  |  |  |
| Pencapaian Program<br>(sebelum) | : | Mahasiswa kurang peka dengan gaya hidup Islam pada zaman ini.                                                                                                    |  |  |  |
| Pencapaian Program<br>(selepas) | : | Mahasiswa jelas dengan gaya hidup Islam yang sentiasa relevan.                                                                                                    |  |  |  |
| Gambar Program                  | : |                                                                                                    |  |  |  |
| Status                          | : | Semakan         V           Semakan         ✓           Semakan         ✓           Semakan         ✓           Disemak         Kemaskini Semula: Laporan telah selesai disemak.           Disemak         Kemaskini Semula: Laporan dipulangkan kepada penyedia untuk dikemaskini semula. |  |  |  |
|                                 |   | Kemaskini Semula                                                                                                    |  |  |  |

KEMASKIN

9. Semak laporan yang dihantar. Sekiranya masih dalam proses semakan, biarkan status kepada **Semakan** dan klik bebutang **KEMASKINI.** 

10. Sekiranya, semakan telah selesai, tukar status kepada
Disemak dan klik bebutang KEMASKINI.

11.Sekiranya terdapat maklumat masih belum lengkap, laporan boleh disimpan dahulu dan dikemaskini kemudian.

### Not secure ikedah.uitm.edu.my/iAktiviti/eXtvt/s\_semak1.php

www.ikedah.uitm.edu.my says Laporan telah disemak.

# ОК

# Kotak mesej akan terpapar dan klik bebutang OK.

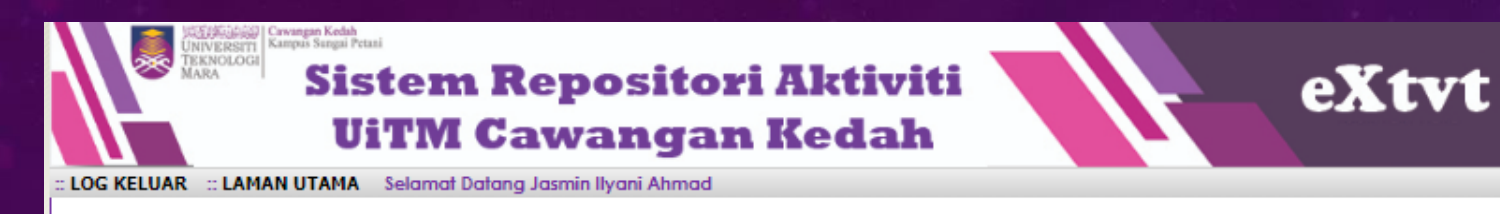

### LAMAN PENYEMAK LAPORAN

| LAPORAN UNTUK DISEMAK |              |                |              |               |  |
|-----------------------|--------------|----------------|--------------|---------------|--|
| BIL                   | NAMA PROGRAM | TARIKH PROGRAM | TARIKH MOHON | SEMAK LAPORAN |  |

| LAPORAN YANG TELAH DISEMAK |                       |                        |                |               |  |
|----------------------------|-----------------------|------------------------|----------------|---------------|--|
| BIL                        | NAMA PROGRAM          | TARIKH PROGRAM         | STATUS LAPORAN | LAPORAN PENUH |  |
| 1                          | UITM ISLAMIC FEST2017 | 9/11/2017 - 11/11/2017 | Disemak        | <b>S</b>      |  |

DISEMAK

DISAHKAN

#### **RUJUKAN STATUS :**

- DRAF Laporan dalam proses penyediaan
- SEMAKAN Laporan dalam proses semakan oleh Ketua PENGESAHAN - Laporan dalam proses pengesahan Moderator
- KEMASKINI SEMULA Laporan perlu dikemaskini semula oleh penyedia
  - Laporan telah disemak oleh Ketua
    - Laporan telah disahkan oleh Moderator

13. Laporan yang telah disemak akan berada pada senarai Laporan Yang Telah Disemak.

14. Laporan yang berstatus
 Disemak akan dihantar
 kepada Moderator untuk
 disahkan.

# Terima Kasih.